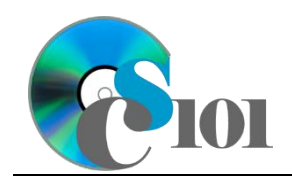

## Topics

- Create a form using the Form tool
- Create a form using the Form Wizard

## **Background Information**

This project includes information on West Virginia Senate elections from 2000 to 2014.

# Instructions

**IMPORTANT:** This assignment requires the Windows version of Microsoft Office.

**IMPORTANT:** Complete the steps below in the order they are given. Completing the steps out of order may complicate the assignment or result in an incorrect result.

- 1. Download and extract the provided Data Files ZIP file. It contains the following file for use in this assignment:
  - a. **senate\_ppf\_wvsp.accdb** Information on West Virginia Senate elections [1]–[5].

| Table: Candidates |            |                                               |
|-------------------|------------|-----------------------------------------------|
| Field Name        | Туре       | Description                                   |
| CandidateID       | AutoNumber | Primary. Unique identifier for the candidate. |
| District          | Number     | Number of State Senate district.              |
| Year              | Number     | Year of election.                             |
| PartyAbbrv        | Short Text | Political party abbreviation.                 |
| CandidateFirst    | Short Text | First name of candidate.                      |
| CandidateLast     | Short Text | Last name of candidate.                       |
| Raised            | Currency   | Amount of funds raised by candidate.          |
| VotesReceived     | Number     | Votes received by candidate.                  |

| Table: <i>Districts</i><br>Field Name | Туре       | Description                                                     |
|---------------------------------------|------------|-----------------------------------------------------------------|
| RedistrictingCycle                    | Number     | Part of composite key. Census data year used for redistricting. |
| District                              | Number     | Part of composite key. Number of State Senate district.         |
| Counties                              | Short Text | List of counties or parts of counties in the district.          |
| Population                            | Number     | Population of district.                                         |

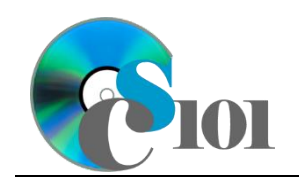

| Table: <i>Elections</i> |            |                                                         |  |
|-------------------------|------------|---------------------------------------------------------|--|
| Field Name              | Туре       | Description                                             |  |
| District                | Number     | Part of composite key. Number of State Senate district. |  |
| Year                    | Number     | Part of composite key. Year of election.                |  |
| RedistrictingCycle      | Number     | Redistricting cycle this election used.                 |  |
| IncumbentFirstNam       | Short Text | First name of incumbent.                                |  |
| е                       |            |                                                         |  |
| IncumbentLastName       | Short Text | Last name of incumbent.                                 |  |
| IncumbentRetired        | Yes/No     | Indication if the incumbent was not running.            |  |
| WinnerFirstName         | Short Text | First name of the winner.                               |  |
| WinnerLastName          | Short Text | Last name of the winner.                                |  |
| WinnerPctg              | Number     | Percentage of the total vote received by the winner.    |  |

| Table: Parties |            |                                          |
|----------------|------------|------------------------------------------|
| Field Name     | Туре       | Description                              |
| PartyAbbrv     | Short Text | Primary key. Abbreviation of party name. |
| PartyName      | Short Text | Full text of political party name.       |

| Table: AnalysisQuestions |            |                                           |  |
|--------------------------|------------|-------------------------------------------|--|
| Field Name               | Туре       | Description                               |  |
| QuestionNumber           | Short Text | Primary key. Question being answered.     |  |
| Response                 | Long Text  | Response to the analysis question prompt. |  |

2. Open the **senate\_ppf\_wvsp.accdb** database in Microsoft Access.

#### Create a form using the Form tool

- 3. We wish to create a form to edit information on districts and elections.
  - a. Using the Form tool, create a new form based on the *Districts* table. A subform with data from the *Elections* table will automatically be created. Name the form *Districts*.
  - b. Change the field labels as necessary to use descriptive English words rather than the database column names.

#### Create a form using the Form Wizard

- 4. We wish to create a form to edit information on candidates.
  - a. Using the Form Wizard, create a form with subform. The main form should display each party's full name. The subform must display a datasheet with all *Candidates* table fields.

Name the main form *PartyData* and the subform *PartyCandidateData*.

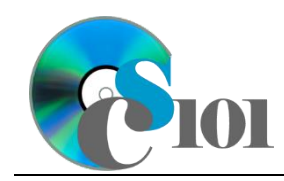

WV Senate Problem

- 5. In the *AnalysisQuestions* table, answer the analysis question below. Respond to one question per record.
  - b. After every decennial census, all of the Senate districts in the state are re-drawn to ensure approximately equal population in each district. Why is it important to perform redistricting on a regular basis?
- 6. Run the Compact and Repair Database utility on your database. Ignore any errors you receive when running the utility.

### Grading Rubric

This assignment is worth 8 points. It will be graded by your instructor using this rubric:

|                         | Meets Requirements           | Does Not Meet                |
|-------------------------|------------------------------|------------------------------|
| Standard                | (8 points)                   | Requirements (0 points)      |
| Student made reasonable | Assignment is at least 70%   | Assignment is less than      |
| effort in correctly     | complete and correct, or     | 70% complete and correct,    |
| completing assignment.  | student contacted instructor | and student did not contact  |
|                         | for help on incorrect or     | instructor for assistance on |
|                         | incomplete items.            | incorrect or incomplete      |
|                         |                              | items.                       |

This rubric will be used for peer evaluation of this assignment:

|                                           |                                                        |                                                 | Needs                                             |
|-------------------------------------------|--------------------------------------------------------|-------------------------------------------------|---------------------------------------------------|
| Standard                                  | Excellent                                              | Satisfactory                                    | Improvement                                       |
| Assignment is<br>correct and<br>complete. | Assignment is at<br>least 90% complete<br>and correct. | Assignment is 70%-<br>89% complete and correct. | Assignment is less than 70% complete and correct. |

The analysis question in Step 5b will be evaluated using this rubric:

| Standard              | Meets Requirements                                                                                                    | Does Not Meet<br>Requirements                                                                                                    |
|-----------------------|----------------------------------------------------------------------------------------------------|----------------------------------------------------------------------------------------------------|
| Answer is reasonable. | Answer addresses the<br>question prompt and is<br>factually correct or a<br>reasonable interpretation of<br>available data. | Answer does not address<br>the question prompt, is<br>factually incorrect, or is an<br>unreasonable interpretation<br>of available data. |
| Answer is supported.  | Logical rationale is provided to support the given answer.                                                                  | Logical rationale is not<br>provided to support the<br>given answer.                                                                     |

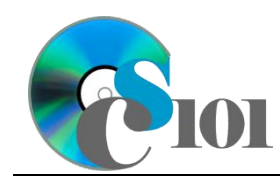

### References

- [1] D. E. Holmes, *West Virginia Blue Book 1999*, vol. 81. Charleston, West Virginia: West Virginia Legislature, 1999.
- [2] D. E. Holmes, *West Virginia Blue Book 2008*, vol. 90. Charleston, West Virginia: West Virginia Legislature, 2008.
- [3] D. E. Holmes, *West Virginia Blue Book 2012*, vol. 90. Charleston, West Virginia: West Virginia Legislature, 2012. Available: http://www.logis.state.ww.us/logisdocs/2012/bluebook/bluebook/2012.pdf
- http://www.legis.state.wv.us/legisdocs/2012/bluebook/bluebook2012.pdf.
  [4] "Elections History & Data," West Virginia Secretary of State. Available:
   http://www.sos.wv.gov/elections/history/Pages/default.aspx.
- [5] "Campaign Finance Reporting System," West Virginia Secretary of State. Available: http://cfrs.wvsos.com/#/home.